### Istruzioni pagamenti tramite PagoPA con Argo

Il servizio di pagamento dei contributi scolastici è integrato all'interno di Scuolanext accessibile dal sito dell'Istituto Comprensivo F.lli Cervi. (<u>www.iccervilimbiate.edu.it</u>) Il genitore dovrà accedere al solito link utilizzato per verificare ad esempio le valutazioni e le assenze del registro elettronico

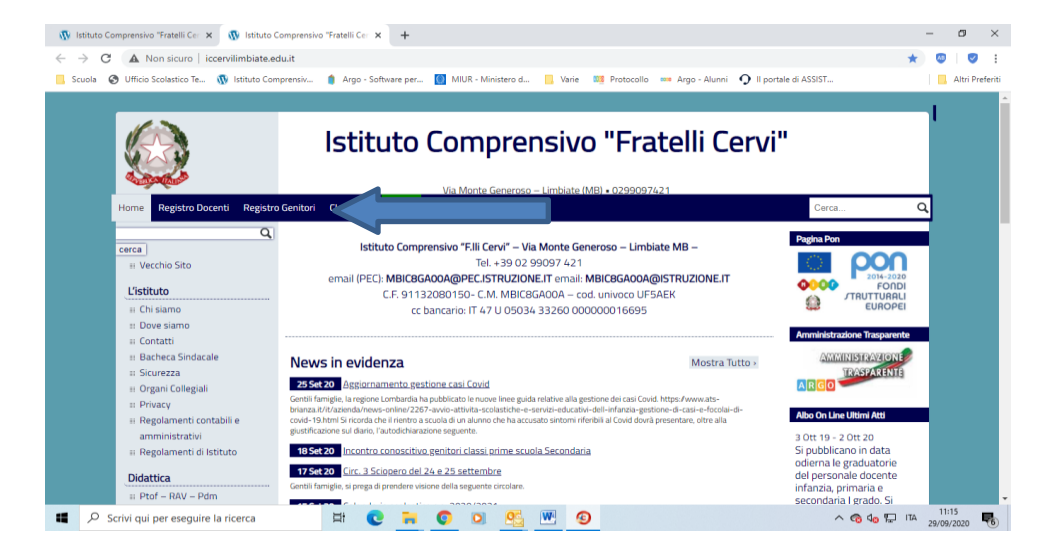

Accedere con le credenziali all'interno di Scuolanext inserento: codice scuola sc27623

#### nome utente e password

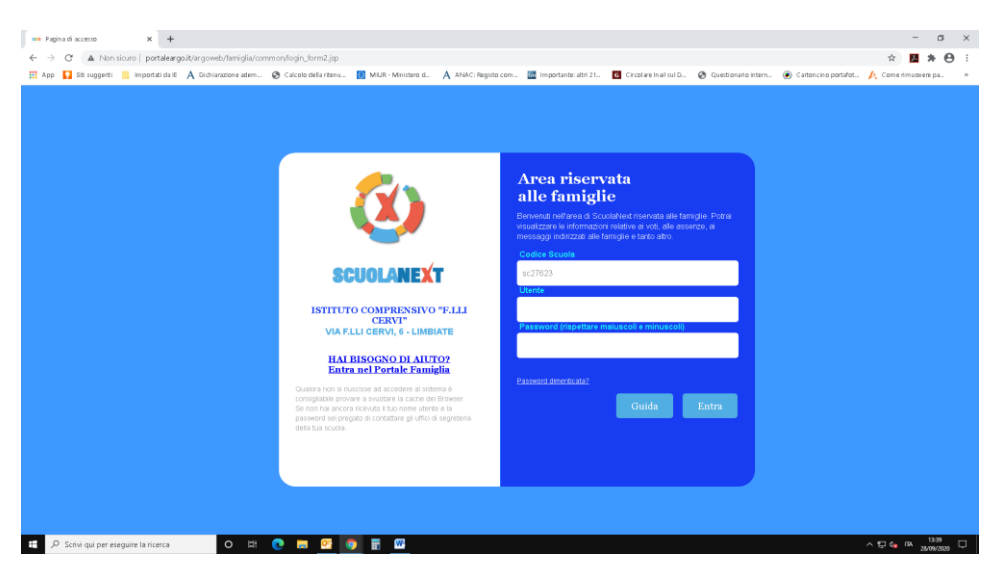

#### Esecuzione del pagamento

Una volta eseguito l'accesso all'area riservata del genitore, il dettaglio dei

contributi è richiamabile tramite il menù dei Servizi dell'Alunno, icona Contributi

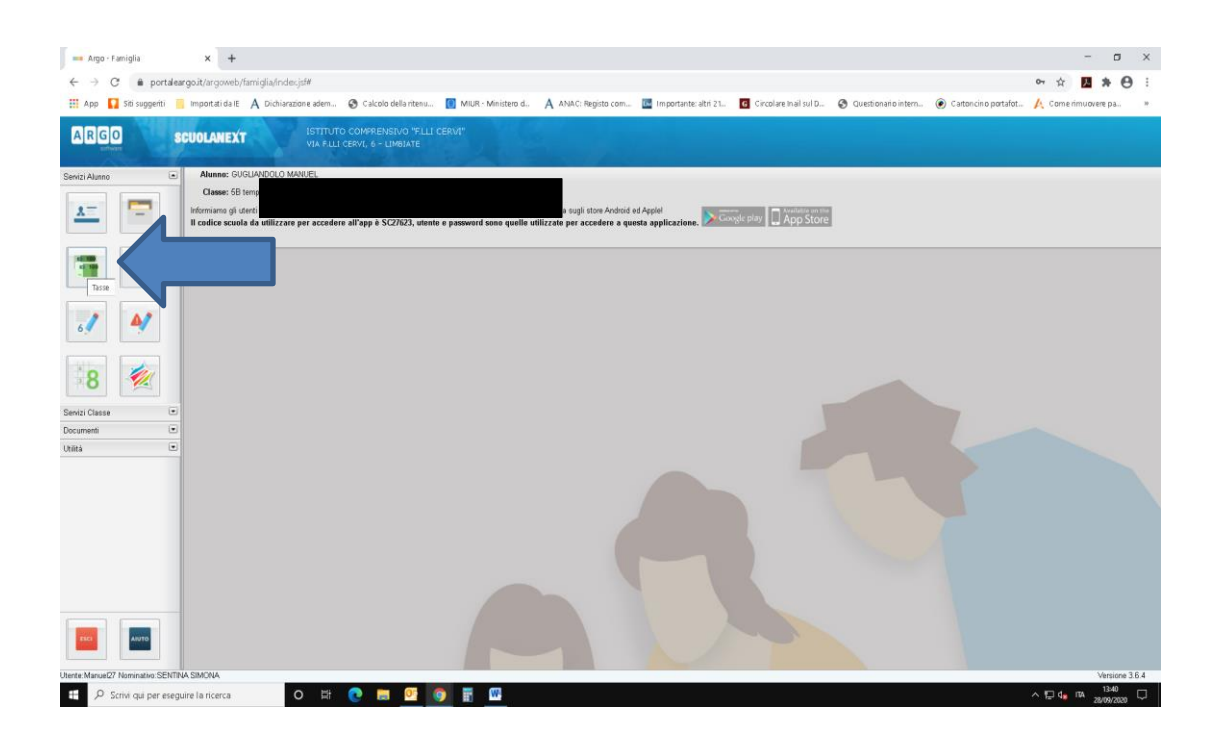

# Esecuzione del pagamento

Selezionata la procedura si accede al dettaglio tasse alunno dove verranno

visualizzati i contributi a carico del figlio. ( gestione dei pagamenti )

| GO SCUOLAN                                                          |                       | OMPRENSIVO "FILLI CERVI"<br>PVI 6.5 LUMITATE |                                                                                                    |                          |            |                                                 |                                   |
|---------------------------------------------------------------------|-----------------------|----------------------------------------------|----------------------------------------------------------------------------------------------------|--------------------------|------------|-------------------------------------------------|-----------------------------------|
| Tasse Alunno                                                        |                       |                                              |                                                                                                    |                          |            |                                                 |                                   |
| П ССС ISTITUTO COMPREISINO 15.Ш СЕГИТ VA.F.Ш. СЕГИ, SLIMBUTE PAGOPP |                       |                                              |                                                                                                    |                          |            |                                                 |                                   |
| assa IUV                                                            | Imp.Tassa Rata Imp.Ra | ata Scadenza Pagabile<br>oltre<br>scadenza   | Modalità di pagamento consentite                                                                                                    | Stato Pagamento          | Imp.Pagato | Data<br>pagamento<br>online Avviso d<br>Pagamen | Ricevuta<br>Telematica            |
| DLONTARIO 63207100000001                                            | 775 15,00 1 19        | 5,00                                         | Pagamento immediato (on-line) o tramite stampa dell'avviso di<br>pagamento (pagamento presso un Prestatore di Servizi di<br>Pagamento in un momento successivo) | Pagamento tramite PagoPA | 15,00      | 26/09/2020                                      | Scarica ricevuta<br>0320710000000 |
| ntiributo 10 0320710000000                                          | 361 0,10 1 1          | 0,10                                         | Pagamento immediato (on-line) o tramite stampa dell'avviso di<br>pagamento (pagamento presso un Prestatore di Servizi di<br>Pagamento in un momento successivo) | Pagamento tramite PagoPA | 0,10       | 25/09/2020                                      | Scarica ricevuta<br>0320710000000 |
|                                                                     |                       |                                              |                                                                                                    |                          |            |                                                 |                                   |

## Selezionata la procedura si accede al dettaglio tasse alunno dove verranno

visualizzati i contributi a carico del figlio. ( gestione dei pagamenti )

|          | Argo - Famiglia                                      | ×                 | +                        |                        |                          |                                      |                                |                            |                         |                                      |                | -                          | σ                 | ×  |
|----------|------------------------------------------------------|-------------------|--------------------------|------------------------|--------------------------|--------------------------------------|--------------------------------|----------------------------|-------------------------|--------------------------------------|----------------|----------------------------|-------------------|----|
| ~        | → C # po                                             | rtaleargo.it/argo | web/famiglia/Index.jsf#  |                        |                          |                                      |                                |                            |                         |                                      | 07             | 4 ×                        | * 0               | 1  |
|          | pp 🚺 Siti suggeri                                    | ti 📒 Importati    | da ⊫ A Dichiarazione ade | em 🕄 Calcolo dell      | a nitenu 🚺 MIUR - M      | inistero d 🗛 ANAC: Registo con       | 🛄 Importante: altri 21         | G Circolare Inail sul D    | Questionario intern     | <ul> <li>Carton cino port</li> </ul> | afot 🔥 Co      | merimuave                  | re pa             |    |
| A        | GO                                                   | SCUOLAN           | EXT                      |                        | O "FILLI GERMI"          |                                      |                                |                            |                         |                                      |                |                            |                   |    |
|          | Tasse Alunno                                         |                   |                          |                        |                          |                                      |                                |                            |                         |                                      |                |                            | ×                 |    |
| Seniz    | $\bigcirc$                                           |                   | ISTITUTO COMPRENS        | INO "FILLI CERVI" VIAI | LLI CERVI, 6 - LIMBIATE  |                                      |                                |                            |                         | pago                                 | 9              |                            |                   |    |
|          | -Capreene                                            |                   | Elenco Tasse da pag      | jare                   |                          |                                      |                                |                            |                         | ×                                    | 10000          | -                          |                   |    |
|          | Tassa                                                | IUV               |                          | Attenzio               | ne: selezionare tasse em | esse dallo stesso Ente Creditore. No | n è possibile pagare più di ci | nque tasse contemporanam   | ente.                   |                                      | Pagamento      | Telemati                   | ca                |    |
| a.       |                                                      | 03207100000001    | Tassa                    |                        | Ente cr                  | editore                              |                                | Inter Taxas Oate           | Ince Bate 6             |                                      |                | Scanca rice                | utan.             |    |
|          | VOCONIANIO                                           |                   | Control to               |                        |                          | o com nene                           |                                |                            |                         | _                                    |                | Scarica rice               | suto n            |    |
| 6        | contirbuto 10                                        | 03207100000000    |                          |                        |                          |                                      |                                |                            |                         |                                      |                | 0320710000                 | 0000361           |    |
|          | contirbuto 20                                        | 03207100000000    |                          |                        |                          |                                      |                                |                            |                         |                                      |                | Scarica rice<br>0320710000 | uta.n.<br>0000957 |    |
|          |                                                      |                   |                          |                        |                          |                                      |                                |                            |                         | 1                                    |                |                            |                   |    |
|          |                                                      |                   |                          |                        |                          |                                      |                                |                            |                         |                                      |                |                            |                   |    |
| Docum    |                                                      |                   | _                        |                        |                          |                                      |                                |                            |                         |                                      |                |                            |                   |    |
| Usitek   |                                                      |                   |                          |                        |                          |                                      |                                |                            |                         |                                      |                |                            |                   |    |
|          |                                                      |                   |                          |                        |                          |                                      |                                |                            | -                       |                                      |                |                            |                   |    |
|          |                                                      |                   |                          |                        |                          |                                      |                                |                            |                         |                                      |                |                            |                   |    |
|          |                                                      |                   |                          |                        |                          |                                      |                                |                            |                         |                                      |                |                            |                   |    |
|          |                                                      |                   |                          |                        |                          |                                      |                                |                            | Conforma                | * Annulla                            |                |                            |                   |    |
|          |                                                      |                   |                          |                        |                          |                                      |                                |                            | Comerina                | Annuna                               |                |                            |                   |    |
|          |                                                      |                   |                          |                        |                          |                                      |                                |                            |                         |                                      |                |                            |                   |    |
|          |                                                      |                   |                          |                        |                          | Ist                                  | uzioni Consulta elenco P       | SP (per Avviso di Pagament | o) Aggiorna stato pagan | enti Richiedi av                     | viso di pagame | nto Paga                   | subito            |    |
| 1        |                                                      | -                 |                          |                        |                          |                                      |                                |                            |                         |                                      |                |                            |                   | l, |
| https:// | tps://www.potidesrps.t/argaveb/amigla/index.pf#      |                   |                          |                        |                          |                                      |                                |                            |                         |                                      |                |                            |                   |    |
| ±        | 🖬 🔑 Scrivi qui per eseguire la ricerca O 🖽 💽 🧱 🧟 🛐 🖥 |                   |                          |                        |                          |                                      |                                |                            | ~ 12                    |                                      |                |                            |                   |    |

Si può accedere con SPID, oppure specificando la propria email (alla quale

arriveranno comunicazioni riguardanti l'esito del pagamento).

| - Argo - Famiglia X 😵 PagoPA X +                                                                         |                                                   |                                              | - 5 X                                    |
|----------------------------------------------------------------------------------------------------|---------------------------------------------------|----------------------------------------------|------------------------------------------|
| O      wisp2pagopagovit/wallet/loginMethod3anguage=it                                                    |                                                   |                                              | x 🖪 🛪 🖯 i                                |
| 🗮 App 🚺 Ski suggenti 📒 Importati da IE 🔺 Dichiarazione adem 😵 Calcolo della ritenu 📗 MIUR - Ministero d. | 🗛 ANAC: Registo com 🔳 Importante: altri 21        | G Circolare Inal sul D 🚷 Questionario intern | Catoncino portafot / Come rimuovere pa » |
| Pagapa                                                                                                   | MIC8GA00D<br>/RFB/03207100000001977/0.20<br>0,20€ |                                              | Annulla                                  |
|                                                                                                    | n ~<br>pagoPA<br>Entracon SPID                    | <b></b>                                      | 1                                        |
|                                                                                                    | Non hai SPID? Scopri di più                       |                                              |                                          |
|                                                                                                    | Entra con la tua email                            |                                              |                                          |
|                                                                                                    |                                                   |                                              |                                          |
|                                                                                                    |                                                   |                                              | Informativa sulla privacy                |
| 🕂 🔎 Scrivi qui per eseguire la ricerca 🔍 🔍 🖽 💽 📑 🚾                                                       |                                                   |                                              | ∧ 10 🔩 πα 1946 🖓                         |